# **Quarantine Management System**

# **Administration Guide**

The QMS Administrator has the ability to manage, search, view, whitelist, and release messages from the quarantine for any user in the system.

## Login

Logging in as a QMS Administrator is the exact same process as logging in as a normal user. Input the email address as the user name and use the password for the host email system. If the user has been created manually in the GWAVA Management Console, use the username and password provided.

| Messaging Security     |       |            |
|------------------------|-------|------------|
| Login name<br>Password | Login | Login help |

Once input, select 'Login' to be automatically taken to the Quarantine system.

## Interface

| S₩€G        | WAVA.                |                            |                           |                                   |                      |                                            | Logge<br>Last lo | d in as inewton@scienti<br>gin 15:18, 22 Sep 2016 | sts.com fr<br>from 10.1 | rom 172.25.200.5<br>.22.2 |           |  |
|-------------|----------------------|----------------------------|---------------------------|-----------------------------------|----------------------|--------------------------------------------|------------------|---------------------------------------------------|-------------------------|---------------------------|-----------|--|
| Quarantin   | e Options            | Digest                     | Users                     | Settings                          |                      |                                            |                  |                                                   |                         |                           | ایا &     |  |
| 🔊 Release 🔗 | Forward 🧐 White      | e List 💥 Un                | link From User            | s 👩 Delete                        | Sep 1, 2016 - Sep 26 | , 2016 🔻                                   |                  | Search                                            | Search                  |                           |           |  |
| Status      | Date                 | Subject                    |                           |                                   |                      | From                                       |                  | Recipient(s)                                      |                         | Filter(s)                 |           |  |
|             | ▼                    | Search Subj                | ect                       |                                   | \$                   | Search From                                |                  | Search Recipient(s)                               |                         | Search Filter(s)          |           |  |
|             | 22-Sep-2016 15:25:18 | Costa Rica l<br>groups!    | book by Sept.             | 30 and save 2                     | 5% on 2010/2011      | sunnyvacations-<br>service@caribbeanescap  | e.biglist.com    | inewton@scientists.com .                          |                         | Oversize Message          |           |  |
|             | 22-Sep-2016 15:25:15 | Solena Grou                | ıp                        |                                   |                      | dmiller@solenagroup.co                     | m                | inewton@scientists.com .                          | 🖻                       | Oversize Message          |           |  |
|             | 22-Sep-2016 15:25:14 | *****SPAM<br>club-puderb   | ***** Dear<br> ach.de 79% | ulrich.neumann<br>OFF on Pfizer ! | @karate-             | ulrich.neumann@karate<br>club-puderbach.de |                  | ncopernicus@scientists.co                         | om 🖻                    | Oversize Message          |           |  |
|             | 22-Sep-2016 15:25:14 | Zip Block C                | rash                      |                                   |                      | zipblockcrash@sanitych                     | eck.com          | inewton@scientists.com .                          |                         | Oversize Message          |           |  |
|             | 22-Sep-2016 15:25:13 | Surbl Block                |                           |                                   |                      | surbl@sanitycheck.com                      |                  | inewton@scientists.com .                          |                         | Spam Filter Group         |           |  |
|             | 22-Sep-2016 15:25:13 | September<br>ClickBase     | 2010 Newsle               | tter: Helping y                   | ou get the most from | wmills@clickbase.com                       |                  | mcurie@scientists.com                             | Ð                       | Oversize Message          |           |  |
|             | 22-Sep-2016 15:25:13 | [safe] NOT                 | ICE: Activate             | Your Website                      | Today                | sales@noratic.com                          |                  | mcurie@scientists.com                             | æ                       | Oversize Message          |           |  |
|             | 22-Sep-2016 15:25:12 | oversize me                | essage test               |                                   |                      | oversize@sanitycheck.co                    | om               | inewton@scientists.com .                          |                         | Oversize Message          |           |  |
|             | 22-Sep-2016 15:25:12 | Notification<br>(dudar@all | : ALLC Meetin             | ng @ Thu Jan 2<br>)               | 8 - Fri Jan 29, 2016 | dudar@alltranstek.com                      |                  | aeinstein@scientists.com                          |                         | Oversize Message          |           |  |
|             | 22-Sep-2016 15:25:12 | RBL Block                  |                           |                                   |                      | rbl@sanitycheck.com                        |                  | ncopernicus@scientists.co                         | om 🖻                    | Oversize Message          |           |  |
| Show 10 mes | sages<br>71 messages |                            |                           |                                   |                      |                                            | First            | Previous 1 2                                      | 34                      | 5 8                       | Next Last |  |

The Interface for the QMS administrator is the same as the user, except that it has more options. To simplify the interface, or to only view the messages in the administrator's personal quarantine, there is a button included to switch between the normal and the user interface next to the save button.

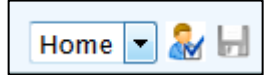

This switches between administrator and normal user views.

| 🗮 GWAVA.                      | Logged in as inewton@scientists.com from 172.25.200.5<br>Last login 15:18, 22 Sep 2016 from 10.1.22.2 |
|-------------------------------|----------------------------------------------------------------------------------------------------|
| Quarantine Options            | 🌡 🚽                                                                                                   |
| Sep 23, 2016 - Sep 26, 2016 - | Search 🏻 🍣                                                                                            |
| Status Date Subject           | From Filter(s)                                                                                        |
| Search Subject                | ♦ Search From ♦ Search Filter(s)                                                                      |
| No messages in t              | table                                                                                                 |
| Show 20 💌 messages            |                                                                                                    |
| Showing 0 to 0 of 0 messages  | First Previous Next Last                                                                              |

The normal user interface has been activated and is shown above.

#### Searching

Both the user and the administrator interface provide a search field. The search field for the administrator simply searches all mailboxes for the desired information. This is useful for limiting displayed messages to a single user, sender, or subject matter. The search field can be used to find information in every displayed part of an email message: sender, recipient, subject line, or message body content. To search, simply enter the desired search terms and hit 'enter'.

| Search | Ð |
|--------|---|
|--------|---|

To clear a search and reset the results, select the arrows to the right of the search field.

#### Release

Administrators have the option to release messages from the quarantine. A released message is allowed to leave the quarantine and enter the mail system. Releasing a message does not add the sender to a whitelist, nor does it ensure that messages of that type or content will be allowed through in the future, it simply allows that selected message to continue to the recipient's mail box.

| Are you sure you want to release the selected me | essage? |
|--------------------------------------------------|---------|
| OK Ca                                            | ncel    |

#### Forward

Sometimes it is desired for a message in the quarantine to be sent to a mailbox that is not an original recipient. The Forward option allows administrators to take a quarantined messaged and send it to a specified mail box. To forward a message, select the desired message, or messages, and then select the 'forward' button.

| Forward       | Messages                                       |   | <u> </u> |
|---------------|------------------------------------------------|---|----------|
| <b>V</b>      | Forward message as attachment                  |   |          |
|               | Forward from original sender                   |   |          |
| Forward from  |                                                |   |          |
| Forward to    | [                                              | 9 |          |
| Subject       | Forwarded message from GWAVA quarantine system |   |          |
| You may inser | t a comment into the forwarded message         |   | 7        |
|               |                                                |   |          |
|               |                                                |   |          |
|               | Forward Cancel                                 |   |          |

From and to mailboxes must then be specified or selected. The forwarded message(s) may also be sent in the message body, (default), or as an attachment. Compose the message as desired. Once all fields have been configured as desired, selecting 'Forward' will send the message(s).

#### White List

Some messages will be caught in QMS, which only some users will want access to, but which are not to be allowed in the general system. For these messages and users, a white-list may be created to allow a message, such as a newsletter, to continue to specific users without subjecting all users in the organization to the same exception.

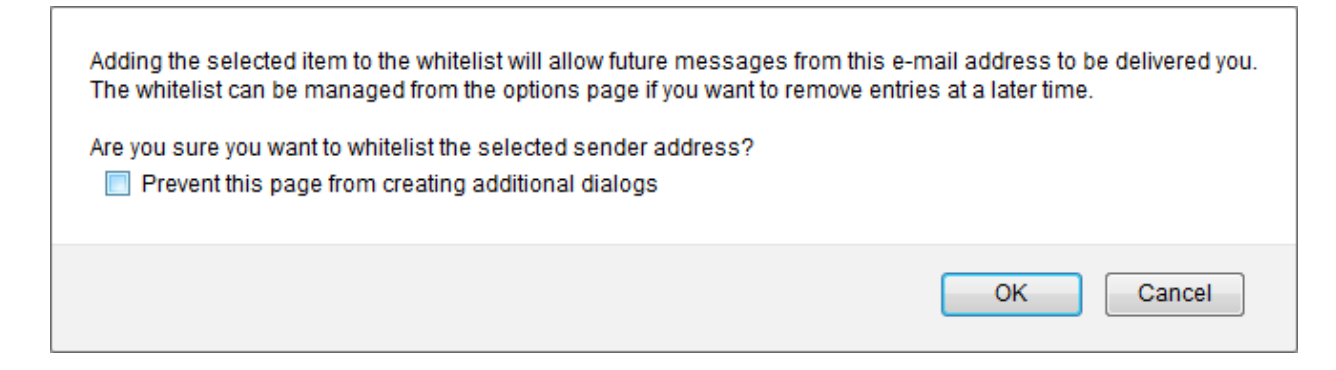

#### **Unlink from Users**

The Option to unlink a message from users removes all recipients and users from a message. This removes that message from the personal quarantine of those user's accounts. When they login, they will not see the unlinked message(s) in their system, as the QMS no longer ties that message to their account. To unlink a message or messages from users, select the desired message or messages and then select the 'Unlink from Users' button.

| Are you sure you want to unlink the selected message from the owner's quarantine? |
|-----------------------------------------------------------------------------------|
| OK Cancel                                                                         |

#### Delete

To completely remove a message from the archive, select the desired message or messages and select the delete button. A simple confirmation box is displayed. Deleted messages cannot be restored.

| Are you sure you want to | ) delete the selected message? |
|--------------------------|--------------------------------|
|                          | OK Cancel                      |

### **Date Range**

The Date Range specifies the time frame which will be displayed. The Date Range does not limit the basic search, the basic search is limited on the Options | Core Settings page. Make sure you have selected the desired time frame to allow the search function to operate as desired.

To specify a date range, select the displayed date to open the date range drop-down window.

| Sep 8, 2016 - Sep 26, 2016 - 2 Messages Selected |     |    |      |    |     |       |     |    |    |                  |    |    |    |    |    |    |    |    |    |    |    |
|--------------------------------------------------|-----|----|------|----|-----|-------|-----|----|----|------------------|----|----|----|----|----|----|----|----|----|----|----|
| Today                                            | 0   |    |      |    | Aug | ust 2 | 016 |    |    | September 2016 🕕 |    |    |    |    |    | D  |    |    |    |    |    |
| Yesterday                                        | Su  | Мо | Tu   | We | Тh  | Fr    | Sa  | Su | Мо | Tu               | We | Th | Fr | Sa | Su | Мо | Tu | We | Th | Fr | Sa |
| This week                                        |     |    |      |    |     | 1     | 2   |    | 1  | 2                | -3 | 4  | -5 | 6  |    |    |    |    | 1  | 2  | 3  |
| Last week                                        | - 3 | 4  | -5   | 6  | 7   | 8     | 9   | 7  | 8  | 9                | 10 | 11 | 12 | 13 | 4  | -5 | 6  | 7  | 8  | 9  | 10 |
| This month                                       | 10  | 11 | 12   | 13 | 14  | 15    | 16  | 14 | 15 | 16               | 17 | 18 | 19 | 20 | 11 | 12 | 13 | 14 | 15 | 16 | 17 |
| Last month                                       | 17  | 10 | 10   | 20 | 21  | 22    | 22  | 21 | 22 | 22               | 24 | 25 | 26 | 20 | 10 | 10 |    | 21 | 22 | 22 | 24 |
| i nis year                                       | 17  | 10 | 19   | 20 | 21  | 22    | 20  | 21 | 22 | 20               | 24 | 23 | 20 | 21 | 10 |    | 20 | 21 | 22 | 20 | 24 |
|                                                  | 24  | 25 | 20   | 21 | 20  | 29    | 30  | 20 | 29 | 30               | 31 |    |    |    | 25 | 26 | 21 | 28 | 29 | 30 |    |
|                                                  | 31  |    |      |    |     |       |     |    |    |                  |    |    |    |    |    |    |    |    |    |    |    |
|                                                  |     |    |      |    |     |       |     |    |    |                  |    |    |    |    |    |    |    |    |    |    |    |
|                                                  |     |    |      |    |     |       |     |    |    |                  |    |    |    |    |    |    |    |    |    |    |    |
| Apply C                                          | ear | Ca | ncel |    |     |       |     |    |    |                  |    |    |    |    |    |    |    |    |    |    |    |

Selecting a date range is simple and can be a single mouse click. Quick time ranges are displayed to the side and selecting one of them will immediately set the date range to that value, close the date range window, and refresh the displayed quarantine. To select a custom date range, click first on the desired start date in the calendar provided, and then select the desired end date in the same manner. To select a custom date range older than the displayed three months, use the arrows at the top of the calendar display to shift to the desired frame.

# **Options**

#### **Core settings**

The Core Settings page holds the basic settings for the current user. Maximum displayed Search results, displayed messages per page, days to default search, (this doesn't restrict searching with a custom or selected date range, just the default page), and the timeout.

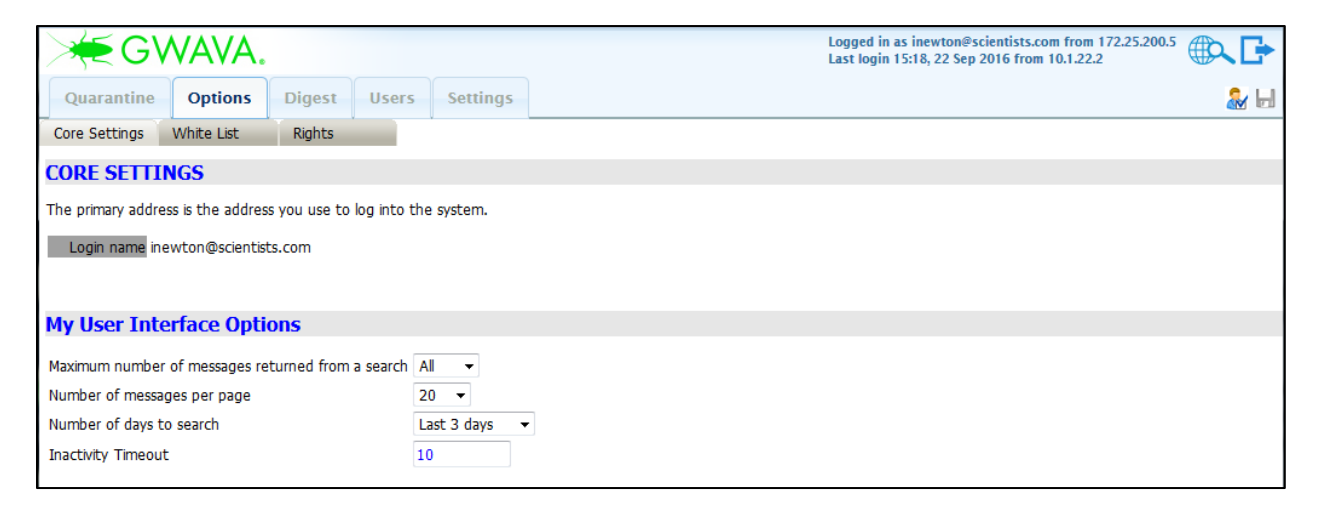

After making changes, select the 'save' disk button at the top right.

#### White list

The White List page lists the source addresses which have been exempted from the filters in the system. An address is added to the white list by selecting a message and white listing it on the Quarantine page. Messages sent from any address on this list will be exempted from the filters in GWAVA. Each filter is tied to an individual address. Filters can be searched for by the to or from address. To remove an exemption from the whitelist, select the desired address(s) and then click 'Delete'.

| >        | €G\                                                                                                    | NAVA.          |              |       |          |   | Logged in as inewton@scientists.com from 172.25.200.21<br>Last login 10:48, 26 Sep 2016 from 172.25.200.5 |       |              |      |      |  |  |  |
|----------|----------------------------------------------------------------------------------------------------|----------------|--------------|-------|----------|---|----------------------------------------------------------------------------------------------------|-------|--------------|------|------|--|--|--|
| Qu       | arantine                                                                                                    | Options        | Digest       | Users | Settings |   |                                                                                                    |       |              |      | ₽    |  |  |  |
| Core     | Settings                                                                                                    | White List     | Rights       |       |          |   |                                                                                                    |       |              |      |      |  |  |  |
| Mail fro | Mail from addresses that match the sender and recipient pairs in the white list will bypass all filters associated with the quarantine white list. |                |              |       |          |   |                                                                                                    |       |              |      |      |  |  |  |
| Dele     | Delete                                                                                                    |                |              |       |          |   |                                                                                                    |       |              |      |      |  |  |  |
|          | From                                                                                                    |                |              |       |          |   | То                                                                                                    |       |              |      |      |  |  |  |
|          | Search Fr                                                                                                    | om             |              |       |          | Å | Search To                                                                                                 |       |              |      | \$   |  |  |  |
|          | surbl@san                                                                                                    | itycheck.com   |              |       |          |   | inewton@scientists.com                                                                                    |       |              |      |      |  |  |  |
|          | surbl@san                                                                                                    | itycheck.com   |              |       |          |   | bpascal@scientists.com                                                                                    |       |              |      |      |  |  |  |
|          | surbl@san                                                                                                    | itycheck.com   |              |       |          |   | mcurie@scientists.com                                                                                     |       |              |      |      |  |  |  |
|          | surbl@san                                                                                                    | itycheck.com   |              |       |          |   | aeinstein@scientists.com                                                                                  |       |              |      |      |  |  |  |
|          | surbl@san                                                                                                    | itycheck.com   |              |       |          |   | jkepler@scientists.com                                                                                    |       |              |      |      |  |  |  |
|          | ulrich.neu                                                                                                    | mann@karate-c  | lub-puderbac | h.de  |          |   | ncopernicus@scientists.com                                                                                |       |              |      |      |  |  |  |
|          | ulrich.neu                                                                                                    | mann@karate-c  | lub-puderbac | h.de  |          |   | jkepler@scientists.com                                                                                    |       |              |      |      |  |  |  |
|          | zipblockcra                                                                                                    | ash@sanitychec | k.com        |       |          |   | bpascal@scientists.com                                                                                    |       |              |      |      |  |  |  |
|          | zipblockcra                                                                                                    | ash@sanitychec | k.com        |       |          |   | jkepler@scientists.com                                                                                    |       |              |      |      |  |  |  |
|          | zipblockcr                                                                                                    | ash@sanitychec | k.com        |       |          |   | inewton@scientists.com                                                                                    |       |              |      |      |  |  |  |
| Show     | 10 🔻 er                                                                                                    | tries          |              |       |          |   |                                                                                                    |       |              |      |      |  |  |  |
| Showir   | ng 1 to 10 (                                                                                                    | of 11 entries  |              |       |          |   |                                                                                                    | First | Previous 1 2 | Next | Last |  |  |  |

#### Rights

The Rights page displays the role and rights of the current user. This is an informational window only. QMS rights are granted or removed through the 'Users' page. Some rights are limited to Administrator roles, which are granted in the GWAVA Management interface.

| ×           | G٧         | VAVA.          |               |             |          | Logged in as inewton⊜scientists.com from 172.25.200.5<br>Last login 15:18, 22 Sep 2016 from 10.1.22.2 |     |
|-------------|------------|----------------|---------------|-------------|----------|----------------------------------------------------------------------------------------------------|-----|
| Quara       | ntine      | Options        | Digest        | Users       | Settings |                                                                                                    | 凝 🖶 |
| Core Set    | tings      | White List     | Rights        |             | ×        |                                                                                                    |     |
| RIGHT       | 5          |                |               |             |          |                                                                                                    |     |
| You are qu  | uarantine  | administrator. | . You have fu | ıll rights. |          |                                                                                                    |     |
| Your rights | s define v | what you can   | do in the qua | arantine.   |          |                                                                                                    |     |
|             | Access     | Attachments    |               |             |          |                                                                                                    |     |
|             | View H1    | TML Messages   |               |             |          |                                                                                                    |     |
|             | Release    | _              |               |             |          |                                                                                                    |     |
| Rights      | Forward    |                |               |             |          |                                                                                                    |     |
|             | Delete     |                |               |             |          |                                                                                                    |     |
|             | Unlink fr  | om users       |               |             |          |                                                                                                    |     |
|             | Whitelist  | t              |               |             |          |                                                                                                    |     |
|             |            |                |               |             |          |                                                                                                    |     |

# Digest

### Settings

The Digest is the list of messages blocked and sent to the quarantine for any address. An email listing all the blocked messages can be sent to each user on a regular schedule or manually. All users have the ability to release messages from their digest.

The digest has some basic settings which are configured on this page.

| Steel               | VA\     | /A.      |                 |         |          |   |   | Logged in as inewton@scientists.com from 172.25.200.5<br>Last login 15:18, 22 Sep 2016 from 10.1.22.2 |     |
|---------------------|---------|----------|-----------------|---------|----------|---|---|----------------------------------------------------------------------------------------------------|-----|
| Quarantine          | Opti    | ons      | Digest          | Users   | Settings |   |   |                                                                                                    | 是 🛃 |
| Settings            | Schedu  | ıle      | Manual          | Release |          |   |   |                                                                                                    |     |
| Enable digest serv  | /ices   | <b>V</b> |                 |         |          |   | _ |                                                                                                    |     |
| Contact email add   | lress   |          |                 |         |          |   |   |                                                                                                    |     |
| Digest Template     |         | [no te   | mplate selec    | ted] 🔻  |          |   |   |                                                                                                    |     |
| Preferred digest la | anguage | English  | (en) 🔻          |         |          |   |   |                                                                                                    |     |
| Maximum digest re   | ows     | 50       |                 |         |          |   |   |                                                                                                    |     |
| Release button ac   | ldress  |          |                 |         |          |   |   |                                                                                                    |     |
| Digest recipients   |         | Send d   | ligest to all ( | users   |          | • |   |                                                                                                    |     |
| Custom address lis  | st      | Remove   | • selected      | ×       |          |   |   |                                                                                                    |     |
| 1                   |         | Add ner  | W               | ~       |          |   |   |                                                                                                    |     |
|                     |         |          |                 |         |          |   |   |                                                                                                    |     |

To allow the quarantine and deliver a list of blocked messages for each user's mailbox, the 'Enable Digest Services' button must be checked.

The Contact email address is the address which is displayed on the Digest for users to contact.

The Maximum digest rows dictates how many messages will be shown on the digest email.

If users are to be able to release messages from a machine outside the network, the Release Button Address is the address of the GWAVA server as seen from outside the local network. This may be a routed ip address and port or a hostname, and will be utilized whenever a user selects the 'release' button.

Digests may be sent to all users, only to users listed, or all but the users listed. To add a user to the list, select the 'add new' button and either manually specify users by their full email address or by searching for registered users through the green 'plus' button.

Save all changes before browsing from this page.

#### Schedule

The Digest must be set to a schedule before it will be sent. To specify a schedule, simply select which times in the list to send the digest email. Save changes before browsing off of the page.

| >₩€(     | GW   | /AVA.   |          |         |          |     |     | Logged in as inewton@scientists.com from 172.25.200.5<br>Last login 15:18, 22 Sep 2016 from 10.1.22.2 |       |
|----------|------|---------|----------|---------|----------|-----|-----|----------------------------------------------------------------------------------------------------|-------|
| Quarant  | tine | Options | Digest   | Users   | Settings |     |     |                                                                                                    | ایا & |
| Settings | S    | chedule | Manual F | telease | ×        |     |     |                                                                                                    |       |
|          | Sun  | Mon     | Tue      | We      | d Thu    | Fri | Sat |                                                                                                    |       |
| Midnight |      |         |          |         |          |     |     |                                                                                                    |       |
| 1:00am   |      |         |          |         |          |     |     |                                                                                                    |       |
| 2:00am   |      |         |          |         |          |     |     |                                                                                                    |       |
| 3:00am   |      |         |          |         |          |     |     |                                                                                                    |       |
| 4:00am   |      |         |          |         |          |     |     |                                                                                                    |       |
| 5:00am   |      |         |          |         |          |     |     |                                                                                                    |       |
| 6:00am   |      |         |          |         |          |     |     |                                                                                                    |       |
| 7:00am   |      |         |          |         |          |     |     |                                                                                                    |       |
| 8:00am   |      |         |          |         |          |     |     |                                                                                                    | =     |
| 9:00am   |      |         |          |         |          |     |     |                                                                                                    |       |
| 10:00am  |      |         |          |         |          |     |     |                                                                                                    |       |
| 11:00am  |      |         |          |         |          |     |     |                                                                                                    |       |
| Midday   |      |         |          |         |          |     |     |                                                                                                    |       |
| 1:00pm   |      |         |          |         |          |     |     |                                                                                                    |       |
| 2:00pm   |      |         |          |         |          |     |     |                                                                                                    |       |
| 3:00pm   |      |         |          |         |          |     |     |                                                                                                    |       |
| 4:00pm   |      |         |          |         |          |     |     |                                                                                                    |       |
| 5:00pm   |      |         |          |         |          |     |     |                                                                                                    |       |
| 6:00pm   |      |         |          |         |          |     |     |                                                                                                    |       |
| 7:00pm   |      |         |          |         |          |     |     |                                                                                                    |       |
| 8:00pm   |      |         |          |         |          |     |     |                                                                                                    |       |
| 9:00pm   |      |         |          |         |          |     |     |                                                                                                    | -     |

#### **Manual Release**

A Digest may also be sent manually. There are two methods: a global or a custom digest. A global digest sends a digest to all in the currently active digest list. (Default is all users.) While a global digest is triggered, the only setting required is to define the start period for the digest. A digest may be sent for messages which have already had a digest sent depending on whether a digest was previously sent which already covered that time period. If that is the case, a message already released may be re-released and duplicates created in the system.

To send a custom digest, the date range to include for the digest and the desired users must be selected before the digest is released. The same danger of duplicates of released messages being released is present in the custom digest as it is in a global digest if the start time period is set far enough back to cover a time which a digest has already been released for.

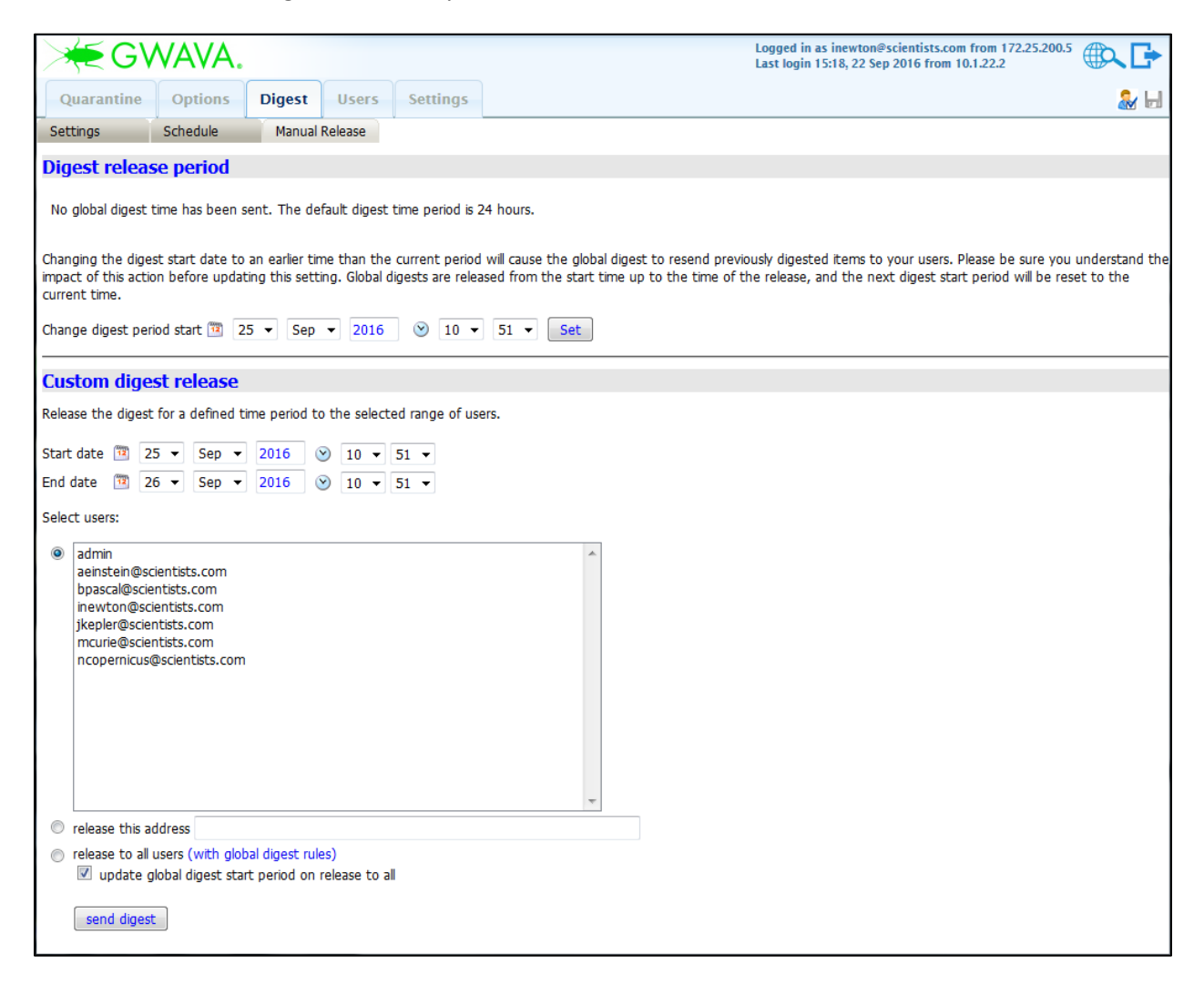

In both cases, when a manual digest has been triggered and released, the digest time is updated and any scheduled digest will not duplicate the time period covered in the manual digest.

## Users

The Users page displays all active users in the system. This is where the rights each user has in QMS may be removed or granted, and basic settings reviewed or changed. Users will automatically show up here as soon as they log into QMS.

Users who have the rights to any feature listed here, will gain the ability to use that feature for their account. Rights to view or modify other user's mailboxes are exclusive to the QMS administrator role.

| S¥€GV                                                                                                    | VAVA.                                               |        |                                                                                                    |                                                                                                    | Logged in as inewto<br>Last login 14:31, 26                                           | on@scientis<br>Sep 2016 f        | sts.com<br>from 17 | from 172.25.200.1<br>2.25.200.21 |     |
|----------------------------------------------------------------------------------------------------|-----------------------------------------------------|--------|----------------------------------------------------------------------------------------------------|----------------------------------------------------------------------------------------------------|---------------------------------------------------------------------------------------|----------------------------------|--------------------|----------------------------------|-----|
| Quarantine                                                                                                    | Options                                             | Digest | Users                                                                                                    | Settings                                                                                                    |                                                                                       |                                  |                    |                                  | 🏖 🖶 |
| Quarantine<br>admin<br>aeinstein@scientists<br>inewton@scientists.<br>jkepler@scientists.c<br>mcurie@scientists.c<br>ncopernicus@scient | options<br>.com<br>.com<br>.om<br>.om<br>.tists.com |        | User Rights User Rights Access Atta View HTML Delete Mess Release Mess User Options Maximum numb Number of mess Number of day Inactivity Time | Settings<br>achments<br>Messages<br>sages<br>ssages<br>ber of message<br>ssages per page<br>rs to search<br>out | Blacklist Addresses Whitelist Addresses Forward Messages es returned from a search pe | All •<br>20 •<br>Last 3 da<br>10 | αγς                | •                                |     |
|                                                                                                    |                                                     | -      |                                                                                                    |                                                                                                    |                                                                                       |                                  |                    |                                  |     |

## Settings

This page accesses the general settings of the QMS system governing default behavior.

#### **Default User**

The Default User page sets the default rights for any automatically created user. Administrators may limit the default user to basic viewing of the quarantine, or allow users to have full control over their own message flow and filters. This is useful when large systems allow for independent exceptions to filters while not burdening the administrator with the task of creating them all independently. Set according to the desired security or mail policy. These settings will be automatically applied for all users created when a user first logs into their quarantine.

| S₩€GV                                                                                                    | VAVA.                  |             |              |             | Logged in as inewton@scientists.com from 172.25.200.5 Last login 15:18, 22 Sep 2016 from 10.1.22.2 |  |  |  |  |  |
|----------------------------------------------------------------------------------------------------|------------------------|-------------|--------------|-------------|----------------------------------------------------------------------------------------------------|--|--|--|--|--|
| Quarantine                                                                                                    | Options                | Digest      | Users        | Settings    | 😹 🖬                                                                                                |  |  |  |  |  |
| Default User                                                                                                    | Message Reter          | ntion For   | ward From Q  | uarantine   |                                                                                                    |  |  |  |  |  |
| User Rights                                                                                                    |                        |             |              |             |                                                                                                    |  |  |  |  |  |
| Access Attachments       Blacklist Addresses         View HTML Messages       Whitelist Addresses         Delete Messages       Forward Messages         Release Messages       Forward Messages |                        |             |              |             |                                                                                                    |  |  |  |  |  |
| User Interface O                                                                                                    | User Interface Options |             |              |             |                                                                                                    |  |  |  |  |  |
| Maximum number                                                                                                    | of messages ret        | turned from | a search All | •           |                                                                                                    |  |  |  |  |  |
| Number of messages per page 20 -                                                                                                    |                        |             |              |             |                                                                                                    |  |  |  |  |  |
| Number of days to search                                                                                                    |                        |             |              | st 3 days 🗖 |                                                                                                    |  |  |  |  |  |
| Inactivity Timeout                                                                                                    | :                      |             | 10           |             |                                                                                                    |  |  |  |  |  |

#### **Message Retention**

Messages in the quarantine are not considered good mail and there is little reason to keep them for a long period of time. Data can be pruned in the quarantine as to not take space in the system. The default period of time to keep mail is 60 days. This means that all messages older than 60 days will be deleted from the quarantine.

| 关 GWAVA.                              |              |            | Logged in as inewton@scientists.com from 172.25.200.5<br>Last login 15:18, 22 Sep 2016 from 10.1.22.2 |
|---------------------------------------|--------------|------------|----------------------------------------------------------------------------------------------------|
| Quarantine Options Dige               | st Users     | Settings   |                                                                                                    |
| Default User Message Retention        | Forward From | Quarantine |                                                                                                    |
| Message Retention Policy              |              |            |                                                                                                    |
| Enable quarantine message pruning     | <b>V</b>     |            |                                                                                                    |
| Days to retain messages in quarantine | 60           |            |                                                                                                    |
| Prune message information             | <b>V</b>     |            |                                                                                                    |
| Delete stored messages                | <b>V</b>     |            |                                                                                                    |

Some corporate policies may require retention of specific information in the quarantine. If this is desired, the settings shown above allow for the retention of message information, or retaining stored messages. Defaults are shown.

## Forward from Quarantine

The default setting for forwarding a message from the quarantine is set here. A template may be used to customize the forward behavior if the message is forwarded as an attachment. The default language may also be set.

| > <b>₩</b> G\                   | VAVA.                                                  |                        |                        |                          | Logged in as inewton@scientists.com from 172.25.200<br>Last login 15:18, 22 Sep 2016 from 10.1.22.2 | .5 🔍 🗗 |  |  |  |  |  |  |
|---------------------------------|--------------------------------------------------------|------------------------|------------------------|--------------------------|----------------------------------------------------------------------------------------------------|--------|--|--|--|--|--|--|
| Quarantine                      | Options                                                | Digest                 | Users                  | Settings                 |                                                                                                    | ه 😹    |  |  |  |  |  |  |
| Default User                    | Default User Message Retention Forward From Quarantine |                        |                        |                          |                                                                                                    |        |  |  |  |  |  |  |
| Forward as an<br>Preferred forv | attachment te<br>vard as an attac                      | mplate<br>:hment langu | [no ter<br>age English | mplate selecte<br>(en) 🔻 | ] •                                                                                                 |        |  |  |  |  |  |  |